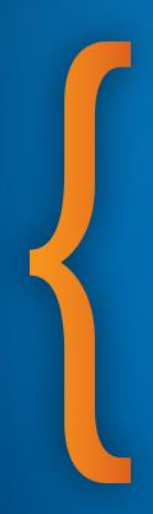

## Troubleshooting

**Cepheid HBDC Training Centre** 

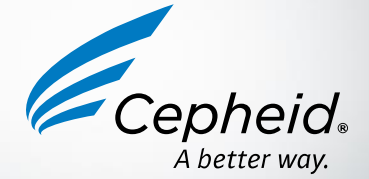

© Cepheid D25056 Rev Draft

### **Troubleshooting Approach**

- 1. In case of an issue, a message will be displayed (often, with an error code)
- 2. Check if the error affects one particular module
- 3. Refer to the Operator Manual and look for the error code, and follow the recommended corrective actions
- 4. If the problem remains, contact your **local service provider** or **Cepheid**

| Service                                               | Telephone              | Email address             |  |
|-------------------------------------------------------|------------------------|---------------------------|--|
| Training Center (Europe)                              | +33.5.63.82.53.94      | training@cepheidhbdc.com  |  |
| Technical hotline (Europe based)- Instrument errors   | +33.5.63.82.53.19      | support@cepheideurope.com |  |
| Technical hotline (U.S.A based)-<br>Instrument errors | 888-838-3222, Option 2 | techsupport@cepheid.com   |  |

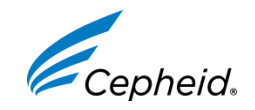

### Most common situations

### GeneXpert or module(s) not detected

#### Failures without error codes

- « INVALID » result
- « NO RESULT »
- Cartridge stuck in a GeneXpert module

#### Failures with error codes

- Temperature errors: codes 1001, 1002, 2014, 4009, 4017...
- Probe Check failures: codes 5006 or 5007
- Syringe pressure failure: code 2008
- Communication loss: codes 2120, 2120, 2122, 2124
- Signal loss: code 5011

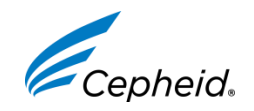

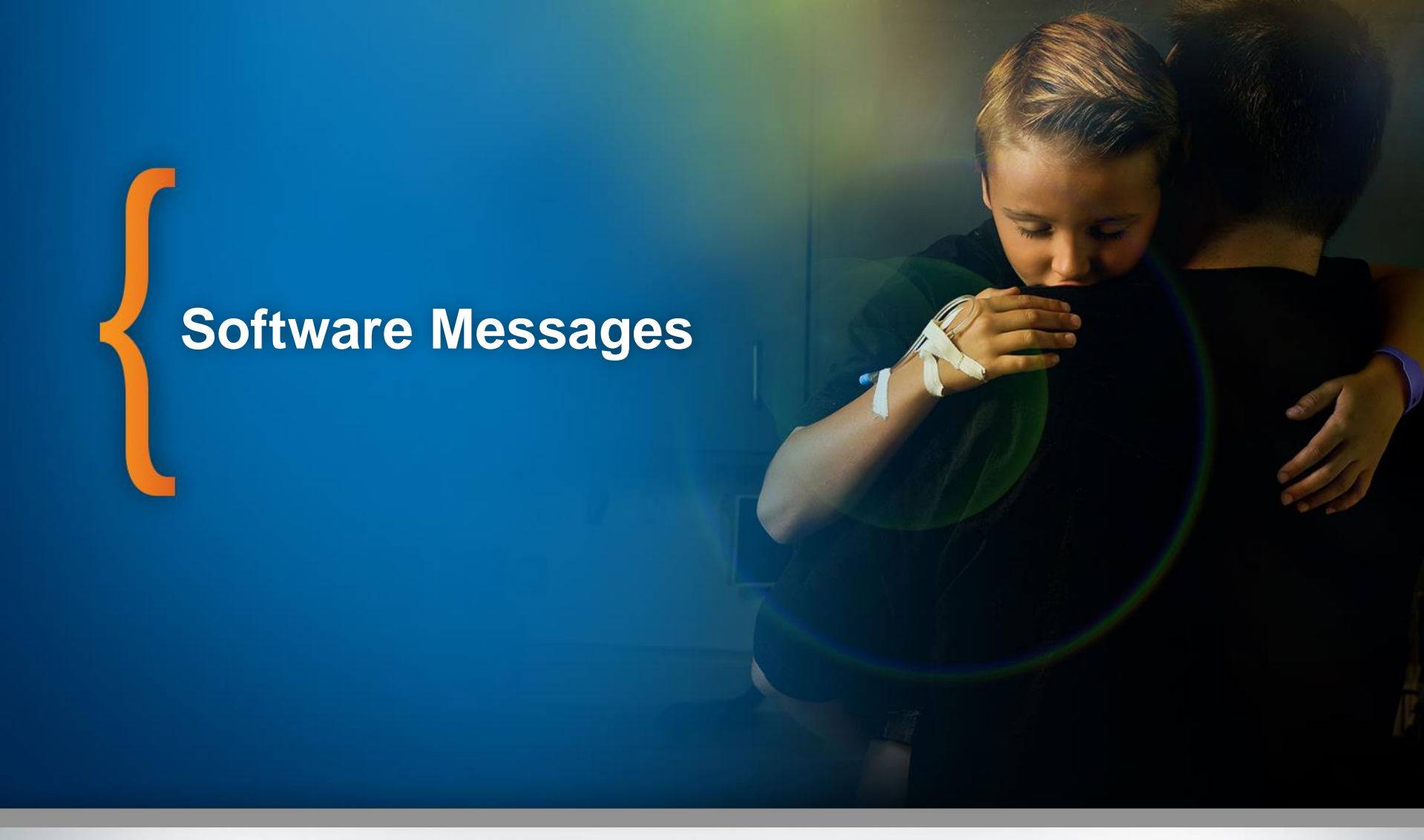

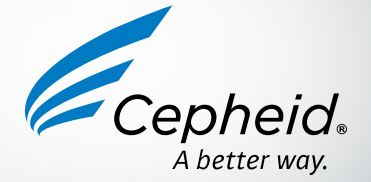

© Cepheid – Confidential.

### Where to find Software messages?

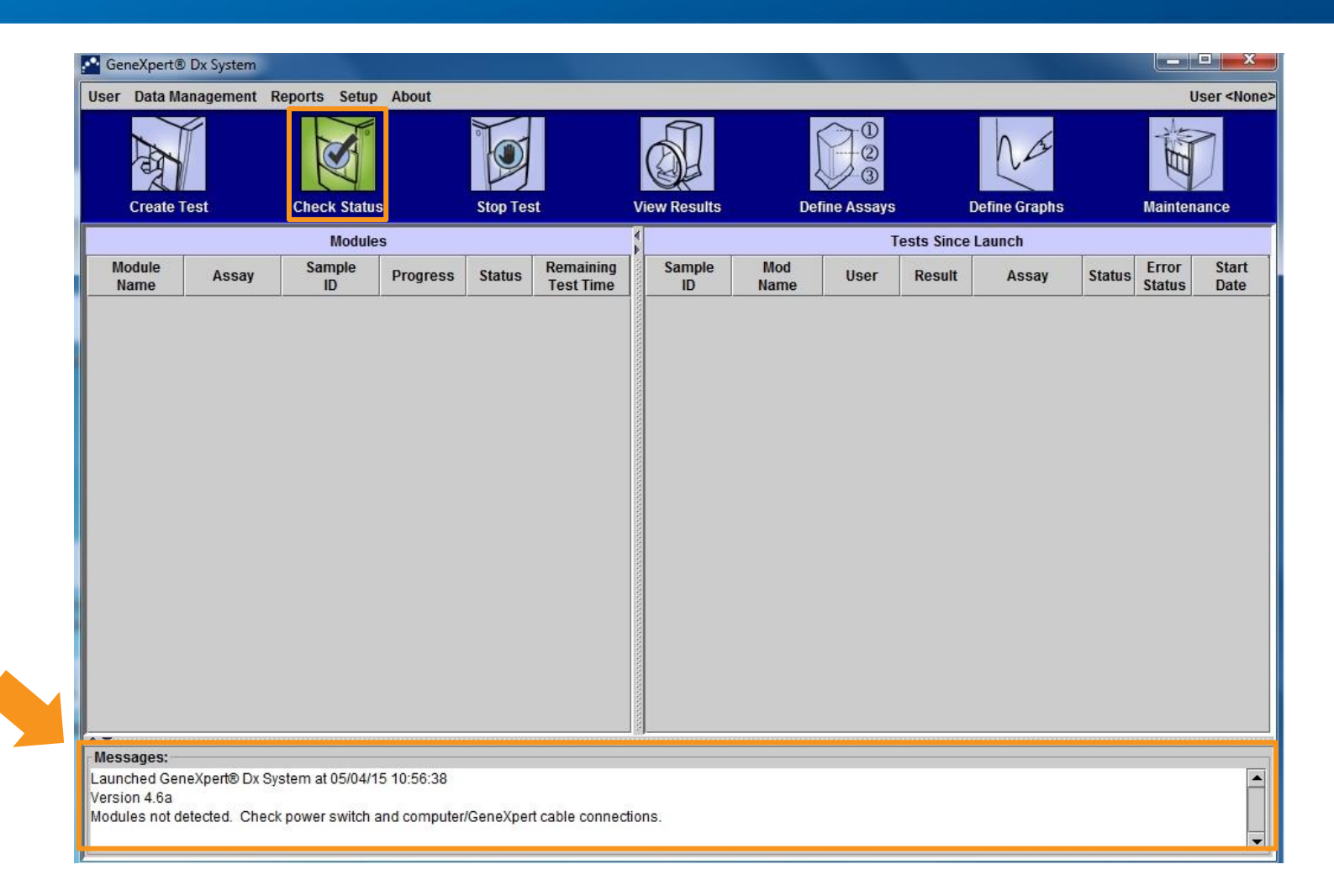

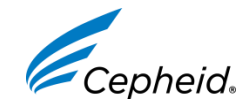

### Where to find Software messages?

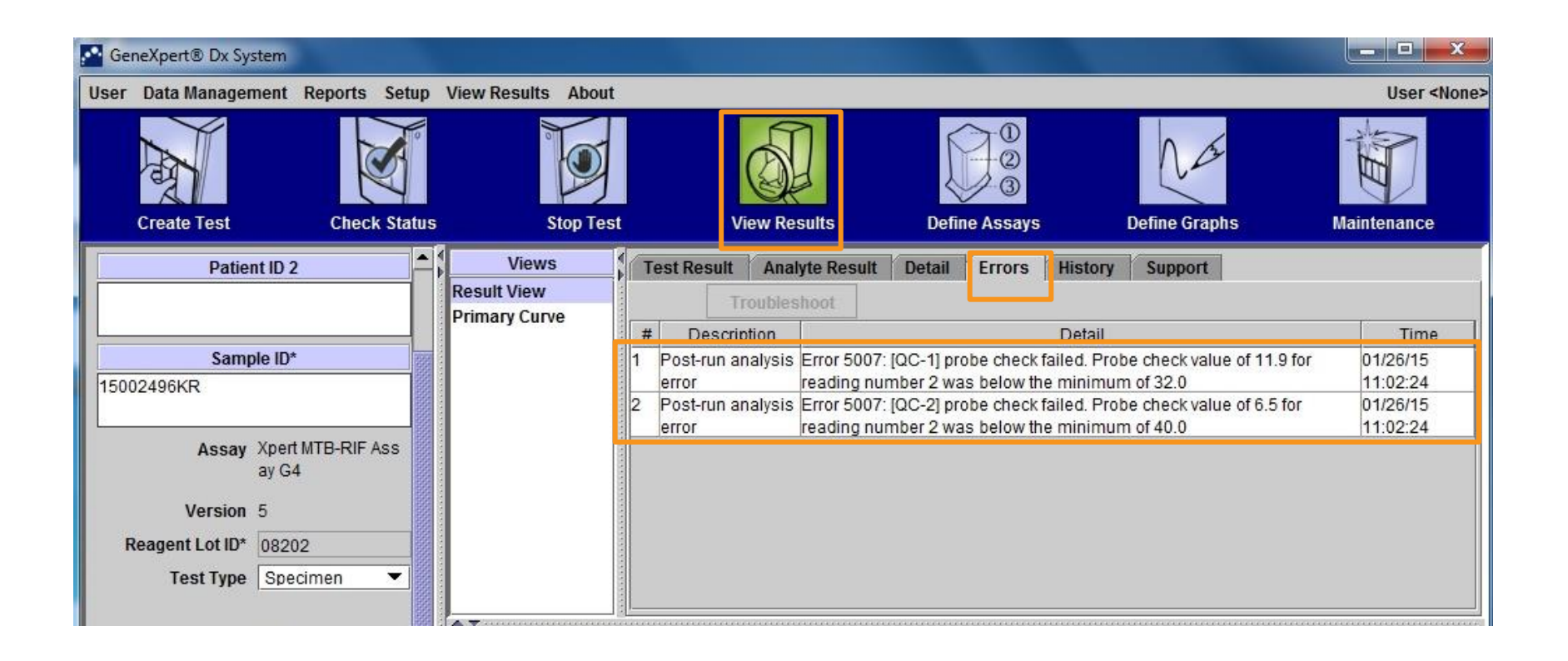

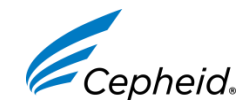

### Refer to the Operator Manual

#### Look for the specific Error Code in the Troubleshooting Section of the latest Operator Manual

| Error<br>code | Error message                                                                                                    | Possible causes                                                                                                    | Solution                                                                                                    |
|---------------|----------------------------------------------------------------------------------------------------|----------------------------------------------------------------------------------------------------|----------------------------------------------------------------------------------------------------|
| 5007          | X probe check failed. Probe check<br>value of n for reading number m<br>was below the minimum of p.<br>(x is the analyte name, n, m, and p are<br>values that the software displays. The<br>values can vary.)                                | <ul> <li>One or more of the following might<br/>have caused the error:</li> <li>An incorrect amount of reagent<br/>was inserted into the cartridge.</li> <li>The reagent is bad.</li> <li>Fluid transfer failed.</li> <li>The sample was processed<br/>incorrectly<br/>in the cartridge.</li> </ul> | <ul> <li>Check the following:</li> <li>Reagents are added to the cartridge correctly.</li> <li>Cartridges were stored correctly.</li> <li>Rerun the test using fresh cartridges.</li> <li>If the error recurs, call Cepheid Technical Support.</li> </ul> |
| 5008          | X probe check failed. Probe check<br>delta value n between reading<br>number m and reading number p<br>was below the minimum of q.<br>(x is the analyte name. n. m. and p are<br>values that the software displays. The<br>values can vary.) | <ul> <li>One or more of the following might have caused the error:</li> <li>An incorrect amount of reagent was inserted into the cartridge.</li> <li>The reagent is bad.</li> <li>Fluid transfer failed.</li> </ul>                                                                                 | <ul> <li>Check the following:</li> <li>Reagents are added to the cartridge correctly.</li> <li>Cartridges were stored correctly.</li> <li>Rerun the test using fresh cartridges.</li> <li>If the error recurs, call Cepheid Technical Support.</li> </ul> |

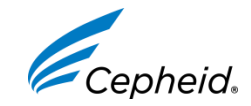

COMMUNICATION ISSUES GeneXpert not detected or Module not detected

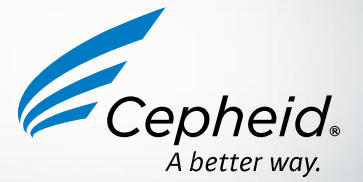

### Whole GeneXpert not detected

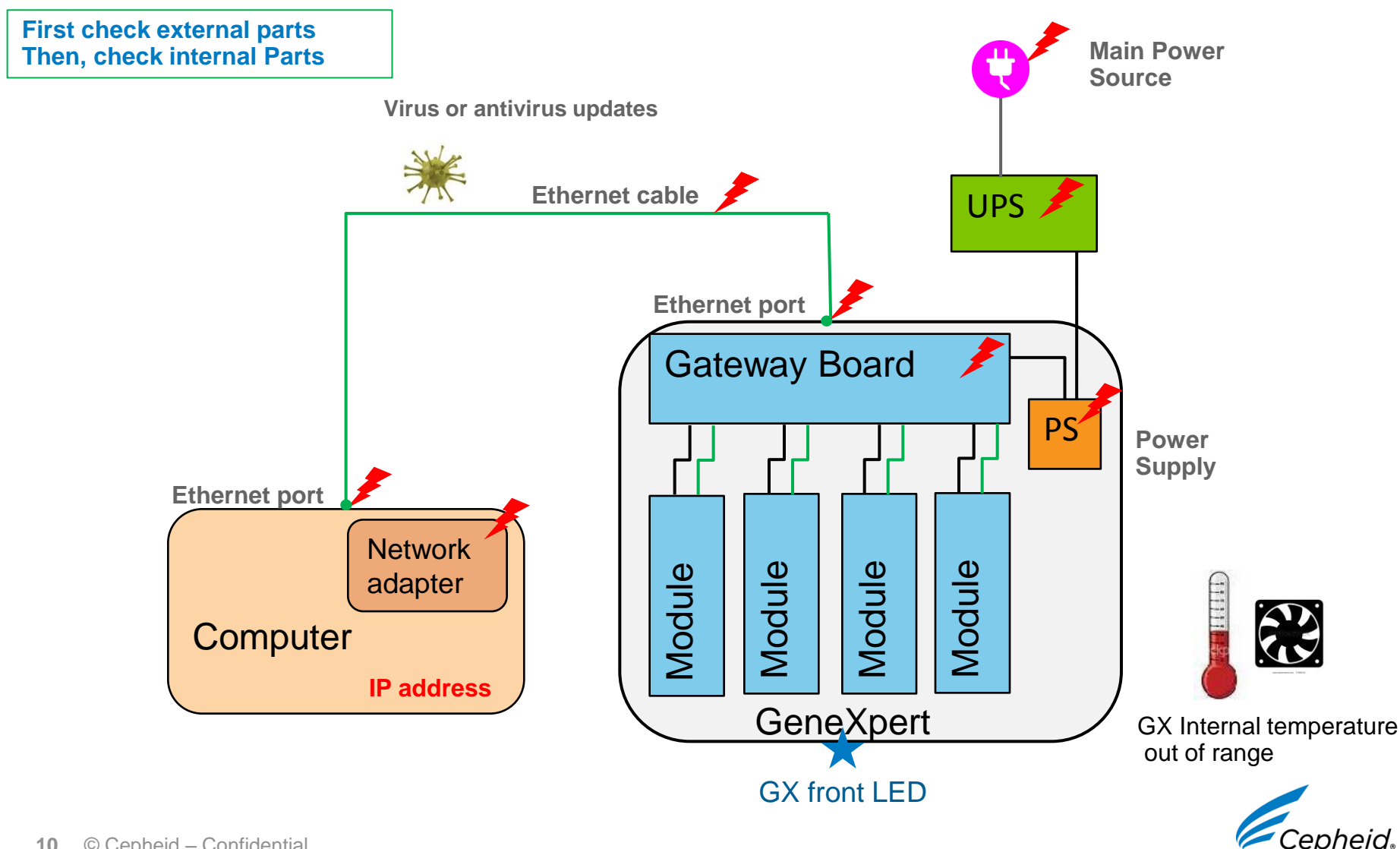

### Whole GeneXpert not detected Troubleshooting Checklist: external parts

#### GeneXpert

- 1. First switch on the GeneXpert then, the computer (restart)
- 2. Is the front blue LED illuminated? If not, check the power source is functional
- 3. Ethernet cable : check for visible damage + Reconnect
- 4. Room temperature (15-30°C)
- 5. Fan functionality and filter cleanliness

#### UPS

1. The status of your UPS (fully charged?)

### Computer

- 1. Ethernet cable is in the right computer port (as indicated by a white label)
- 2. Check for visible damage on the ethernet cable+ Reconnect
- 3. Check the IP address: refer to Operator Manual (Chapter 2.4.1)
- 4. Scan for computer virus/ check if antivirus is updating (disable it, if required)

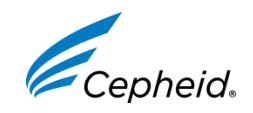

### Whole GeneXpert not detected Troubleshooting Checklist: internal parts

Only upon request of Cepheid Technical Support Specialist, you may have to check:

- 1. GeneXpert power supply
- 2. GeneXpert gateway board...
- 3. Ethernet ports (Computer & GX): swap with another GX/computer
- 4. Network adaptor: wobbling, loose?

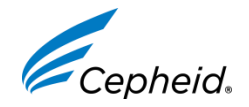

### Individual module(s) not detected

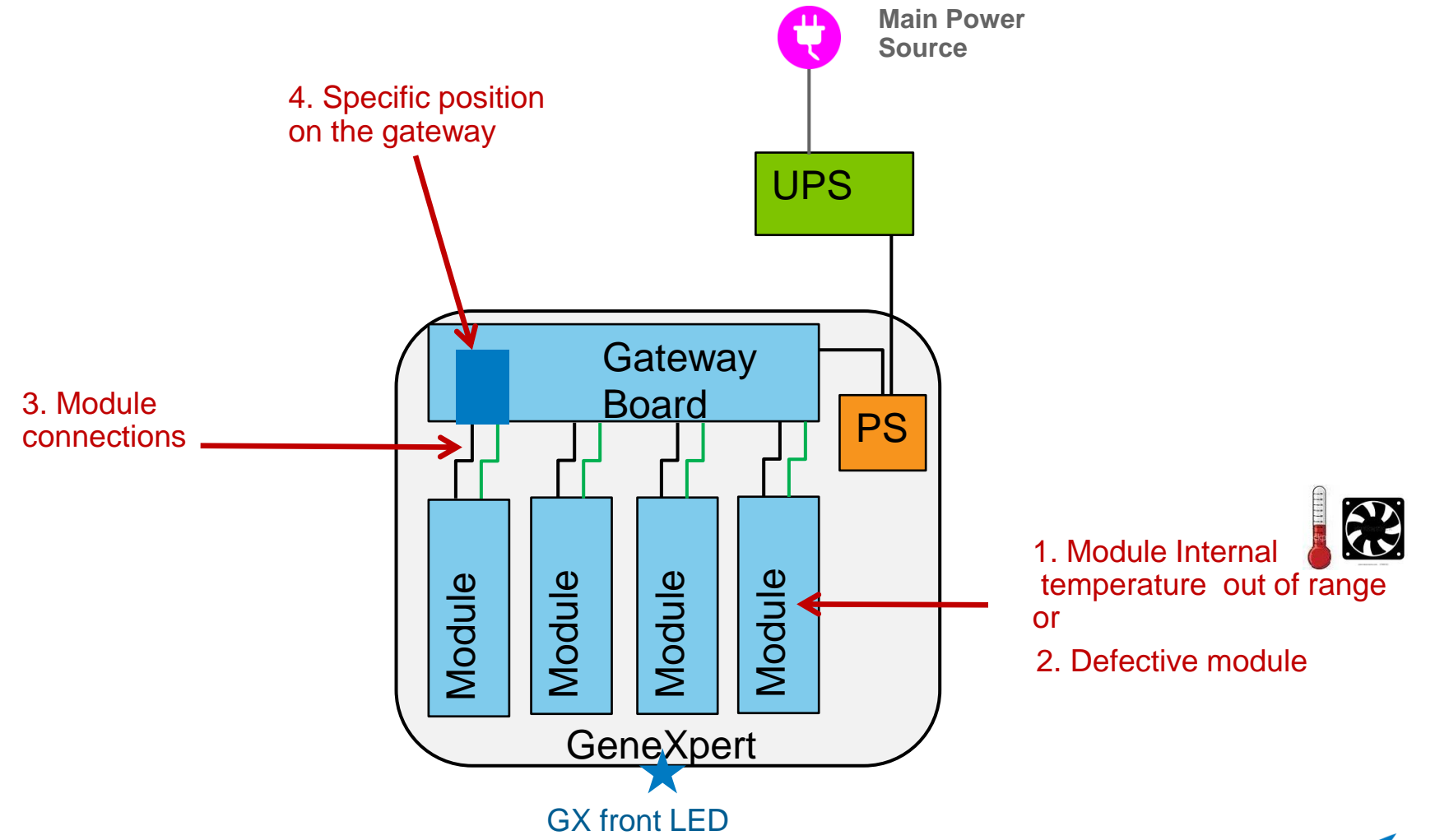

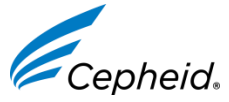

### Module(s) not detected: Troubleshooting checklist: External parts

#### • Identify the affected module (s): Serial number and position

#### • Check the module(s) internal temperature

- Click on the Maintenance icon and check « Ambient Temp » for each module. You
  may have to report these values when you contact Cepheid Technical Support
- Check fan functionality\* and filter cleanliness

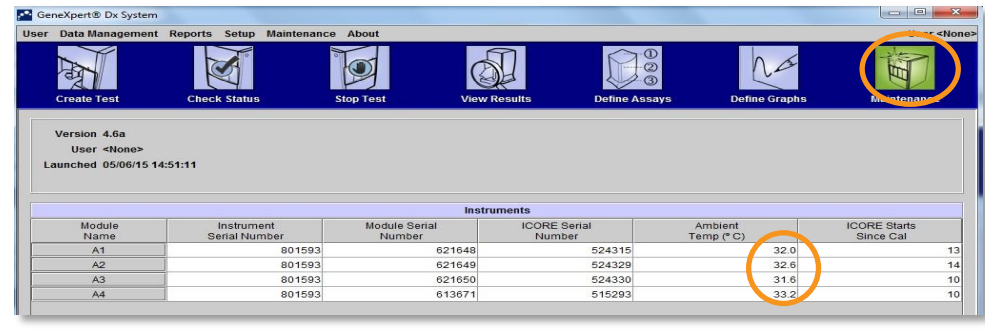

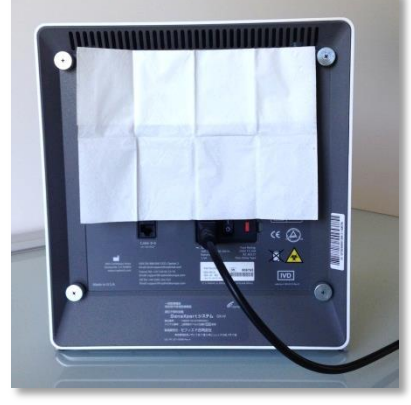

\*Place a wipe on the filter and check if it remains stuck to the back panel

• Restart the system (GeneXpert and Computer)

- If the module is still not detected, please contact Technical Suppot for guidance

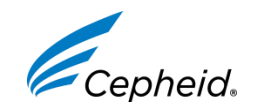

### Module(s) not detected: Troubleshooting checklist: Internal parts

Only upon request of Cepheid Technical Support Specialist, you may have to check:

- 1. Connection between module and gateway board
- 2. Gateway failure (specific position) or module failure: Swap module position

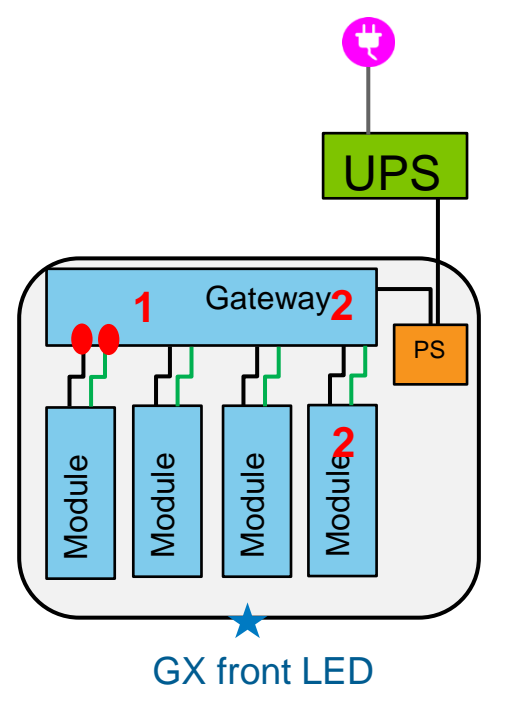

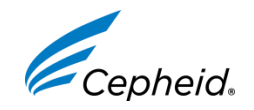

# Failures without error codes

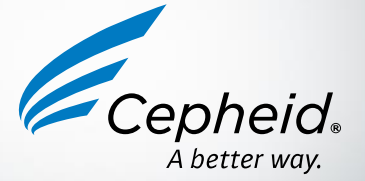

© Cepheid – Confidential.

### INVALID

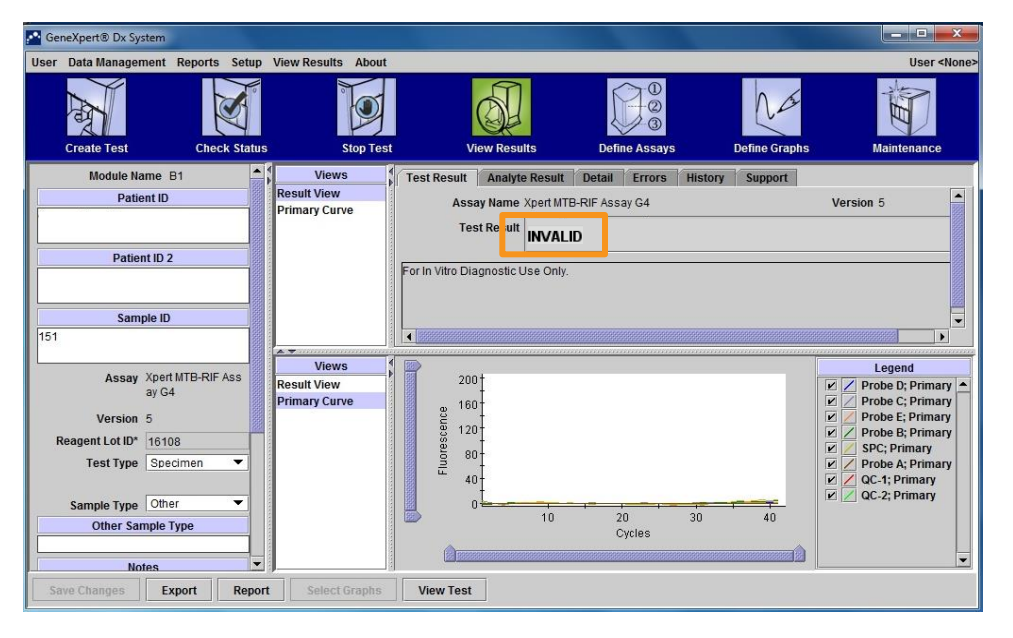

### Solution(s)

- Use the correct specimen type
- Check the sample quality (density, viscosity, purity, etc.)
- Follow recommended instructions on sample collection, preparation and storage
- Check Xpert kit storage conditions and shelf life
- Collect a new sample when necessary and retest

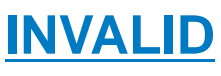

An Internal Control failed (for a negative result)

SPC/CIC\* or IQS\* or SAC\*

\* (assay dependent)

### Origin(s)

- PCR was inhibited due to inferring substances
- Inadequate sample was used
- Improper specimen
   storage/collection/preparation
- Improper kit storage conditions

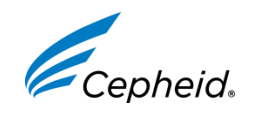

### NO RESULT

| GeneXpert® Dx System               |                    |                                                          |                    |
|------------------------------------|--------------------|----------------------------------------------------------|--------------------|
| User Data Management Reports Setup | View Results About |                                                          | User <none></none> |
| Create Test                        | Stop Test          | View Results Define Assays Define Graphs                 | Maintenance        |
| Module Name A3                     | Views              | Test Result Analyte Result Detail Errors History Support |                    |
| Patient ID                         | Result View        | Assay Name Xpert MTB-RIF Assay G4                        | Version 5          |
| patient 1                          | Primary Curve      | Test Result NO RESULT                                    |                    |
| Patient ID 2                       |                    |                                                          |                    |
|                                    |                    | For In Vitro Diagnostic Use Only.                        |                    |
| Sample ID                          |                    |                                                          |                    |
| 001                                |                    |                                                          |                    |
|                                    |                    |                                                          |                    |
| Assay Xpert MTB-RIF Ass<br>ay G4   |                    |                                                          |                    |
| Version 5                          | Views              |                                                          |                    |
| Reagent Lot ID* 05904              | Result View        |                                                          |                    |
| Test Type Specimen 💌               | Primary Curve      |                                                          |                    |
|                                    |                    |                                                          |                    |
| Sample Type Other                  |                    | <no available="" data=""></no>                           |                    |
| Other Sample Type                  |                    |                                                          |                    |
| Notes                              |                    |                                                          |                    |
|                                    |                    |                                                          |                    |
| -                                  |                    |                                                          |                    |
| Save Changes Export Report         | Select Graphs      | View Test                                                |                    |

#### **NO RESULT**

Test could not be completed and insufficient data was collected

#### Origin(s)

- Power failure during test
- "Stop Test" function was used.
- Computer freeze or crash during test

#### Solution(s)

Ensure there is a consistent power supply Use "Stop Test" only when it is necessary Do not open other applications on the computer while a test is running

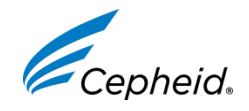

### Cartridge stuck inside a GeneXpert module

#### Causes:

Module mechanical malfunction during the test

Electrical failure

### **Solutions:**

1. Remove the cartridge using the software

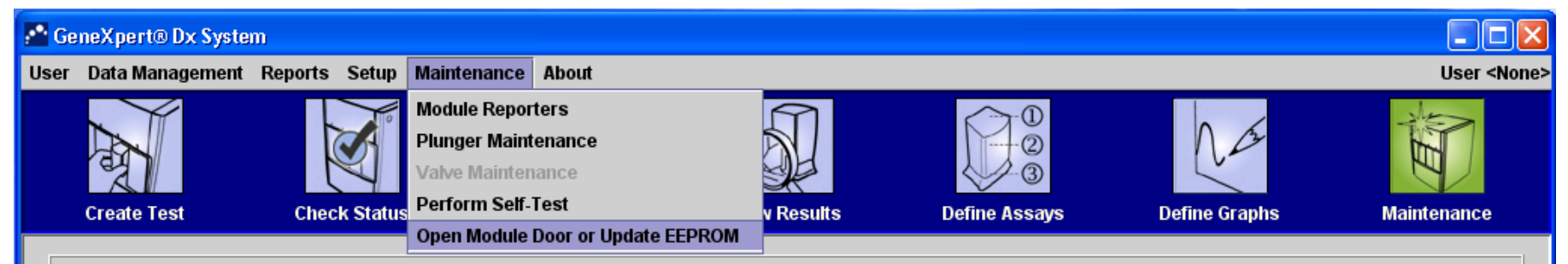

- Select the module. Click "Open Door" to open the module door.
  - If the door does not open, restart the system and repeat the above steps.
- 2. Remove the cartridge manually

If the above steps did not resolve this issue, contact Cepheid in order to receive guidance

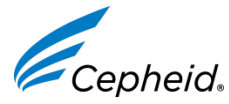

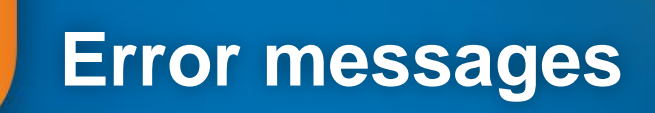

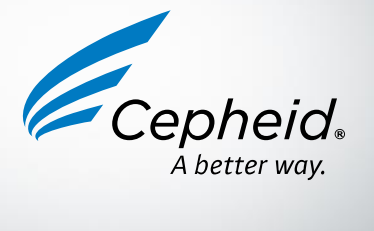

© Cepheid – Confidential.

### Error Messages

| User Unter Management Reports Setup View Results About User Alone<br>Create Test Check Status Stop Test View Results Define Assays Define Graphs Maintenance<br>Module Name A3<br>Patient ID<br>Patient ID 2<br>Patient ID 2<br>Sample ID<br>Result View Results Define Assays Define Graphs Maintenance<br>Patient ID 2<br>Patient ID 2<br>Patient ID 2<br>Sample ID<br>Result View Result View Result Check Value of 1.8 for p2/18/15<br>reading number 2 Was below the minimum d27.0<br>Sample ID<br>Result View Result View Result Check Value of 1.1 for p2/18/15<br>reading number 2 was below the minimum d27.0<br>Sample ID<br>Result View Result View Result View Result Check Value of 1.1 for p2/18/15<br>Result View Result View | GeneXpert® Dx System                                           |                 |                                |                       |                                                             |                                                       |             |
|----------------------------------------------------------------------------------------------------|----------------------------------------------------------------|-----------------|--------------------------------|-----------------------|-------------------------------------------------------------|-------------------------------------------------------|-------------|
| Module Name A3       Views       Test Result Analyte Result Detail       Errors       History       Support         Patient ID       Primary Curve       If Description       Detail       Trop Bescription       Time         1       Post-run analysis       Error 5007. [QC-1] probe check failed. Probe check value of 1.8 for 102/18/15 reading number 2 was below the minimum of 27.0       2. Post-run analysis       Error 5007. [QC-2] probe check failed. Probe check value of 14.1 for 02/18/15 reading number 2 was below the minimum of 25.0       2. Post-run analysis         Sample ID       Xpert M 021815145735       Error 5007. [QC-2] probe check failed. Probe check value of 14.1 for 02/18/15 reading number 2 was below the minimum of 35.0       15.21.20         Sample ID       Xpert M 021815145735       Error 5007. [QC-2] probe check failed. Probe check value of 14.1 for 02/18/15 reading number 2 was below the minimum of 35.0       15.21.20         Views       Reault View       Primary Curve       Result View         Primary Curve       Result View       Primary Curve       Kesult View         Primary Curve       Views       Result View       Result View       Result View         Primary Curve       Views       Result View       Result View       Result View         Primary Curve       Views       Kesult View       Views       Kesult View       Kesult View         Notes                                                                                                    | User Data Management Reports Setup<br>Create Test Check Status | S Stop Test     | View Res                       | ults Defi             | 0<br>2<br>3<br>ne Assays                                    | Define Graphs                                         | User «None» |
| Patient ID       Result View         Primary Curve       # Description       Detail       Time         Post-run analysis       For 5007: [QC-1] probe check failed. Probe check value of 1.8 for       02/18/15         Patient ID 2       2       Post-run analysis       Error 5007: [QC-2] probe check failed. Probe check value of 14.1 for       02/18/15         Sample ID       2       Post-run analysis       Error 5007: [QC-2] probe check failed. Probe check value of 14.1 for       02/18/15         Assay Xpert MTB-RiF Ass ay G4       Version 5       Reagent Lot ID*       66001       Result View         Test Type       Other       Views           Other Sample Type       Other            Venous whole blood       Notes                                                                                                    | Module Name A3                                                 | Views           | Test Result Analy              | te Result Detail      | Errors                                                      | History Support                                       |             |
| Primary Curve     #     Description     Detail     Time       Patient ID 2     1     Post-run analysis<br>error     Forror 5007; [QC-1] probe check failed. Probe check value of 1.8 for<br>reading number 2 was below the minimum of 27.0     15/21:20       Sample ID     2     Post-run analysis<br>error     Error 5007; [QC-1] probe check failed. Probe check value of 14.1 for<br>02/18/15     02/18/15       Assay Xpert MTB-RIF Ass<br>ay G4     Version 5     Fore 5007; [QC-1] probe check failed. Probe check value of 14.1 for<br>02/18/15     02/18/15       Reagent Lot ID*     06001     Fore 5007; [QC-1] probe check failed. Probe check value of 14.1 for<br>05/02/18/15     15/21:20       Sample Type     Second     Post-run analysis     Error 5007; [QC-1] probe check failed. Probe check value of 14.1 for<br>02/18/15       Version 5     Reagent Lot ID*     06001     Post-run analysis     Error 5007; [QC-1] probe check failed. Probe check failed. Probe ch                                                                                                    | Patient ID                                                     | Result View     | Troublesh                      | oot                   |                                                             |                                                       |             |
| 1       Post-run analysis       Error 5007: [QC-1] probe check failed. Probe check value of 1.8 for       02/18/15         error       error       1521:20       1521:20         Sample ID       2       Post-run analysis       error       102/18/15         Xpert M 021815145735       Assay Xpert MTB-RIF Ass ay G4       Version 5       Views       15:21:20         Reagent Lot IDP       06001       Reagent Wiew       Result View       Primary Curve         Sample Type       Other Sample Type            Version 5       Reserver            Notes              Notes                                                                                                    |                                                                | Primary Curve   | # Description                  |                       | 1                                                           | Detail                                                | Time        |
| Patient ID 2       error       iradica number 2 was below the minimum of 22 0.       115:21:20         2       Post-run analysis       Error 5007 (DC-2) probe check value of 14.1 for 02/18/15 eading number 2 was below the minimum of 35.0       15:21:20         Sample ID       Xpert M 021815145735       eading number 2 was below the minimum of 35.0       15:21:20         Assay Xpert MTB-RIF Ass ay G4       Version 5       Reagent Lot ID* 06001       Result View         Test Type       Specimen           Other Sample Type       Other Sample Type           Venous whole blood       Notes                                                                                                    |                                                                |                 | 1 Post-run analysis E          | Error 5007: [QC-1] pr | obe check fail                                              | led. Probe check value of 1.8 for                     | 02/18/15    |
| Sample ID       Xpert M 021815145735       Assay Xpert MTB-RIF Ass<br>ay G4       Version 5       Reagent Lot ID* 06001       Test Type       Sample Type       Other Sample Type       Other Sample Type       Version 5       Version 5       Result Views       Primary Curve       Sample Type       Other Sample Type       Version 4                                                                                                    | Patient ID 2                                                   |                 | error r<br>2 Post-run analysis | eading number 2 wa    | as below the r                                              | minimum of 27.0<br>led. Probe check value of 14.1 for | 15:21:20    |
| Sample ID         Xpert M 021815145735         Assay Xpert MTB-RIF Ass ay G4         Version 5         Reagent Lot ID* 06001         Test Type Specimen ~         Sample Type Other ~         Other Sample Type         venous whole blood         Notes                                                                                                    |                                                                |                 | error                          | eading number 2 wa    | as below the r                                              | minimum of 35.0                                       | 15:21:20    |
| Sample ID       Xpert M 021815145735       Assay Xpert MTB-RIF Ass<br>ay G4       Version 5       Reagent Lot ID' 06001       Test Type Specimen ~       Sample Type Other ~       Other Sample Type       Views       Notes                                                                                                    |                                                                |                 | •                              |                       |                                                             |                                                       |             |
| Assay Xpert MD2-1315145/35<br>Assay Xpert MTB-RIF Ass<br>ay G4<br>Version 5<br>Reagent Lot ID* 06001<br>Test Type Specimen V<br>Sample Type Other V<br>Other Sample Type<br>Vencus whole blood<br>Notes                                                                                                    | Sample ID                                                      |                 |                                |                       |                                                             |                                                       |             |
| Assay Xpert MTB-RIF Ass<br>ay G4<br>Version 5<br>Reagent Lot ID <sup>6</sup> 06001<br>Test Type Specimen V<br>Sample Type Other V<br>Other Sample Type<br>Vencus whole blood<br>Notes                                                                                                    | xpert M 021815145735                                           |                 |                                |                       |                                                             |                                                       |             |
| Version 5<br>Reagent Lot ID <sup>®</sup> 06001<br>Test Type Specimen ▼<br>Sample Type Other ▼<br>Other Sample Type<br>Venous whole blood<br>Notes<br>No Data Available>                                                                                                    | Accay Yoart MTB-RIF Acc                                        |                 |                                |                       |                                                             |                                                       |             |
| Version 5 Reagent Lot ID* 06001 Test Type Specimen  Sample Type Other Other Sample Type Venous whole blood Notes Notes                                                                                                    | ay G4                                                          |                 | 2                              |                       |                                                             |                                                       |             |
| Reagent Lot ID*     06001       Test Type     Specimen       Sample Type     Other       Other Sample Type        Venous whole blood        Notes                                                                                                    | Version 5                                                      | Vioue           |                                |                       |                                                             | *****                                                 |             |
| Test Type     Specimen       Sample Type     Other       Other Sample Type        Venous whole blood        Notes                                                                                                    | Reagent Lot ID* 06001                                          | Result View     |                                |                       |                                                             |                                                       |             |
| Sample Type Other  Venous whole blood Notes Venous whole blood Venous whole blood Venous whole blood Venous whole blood                                                                                                    | Test Type Specimen                                             | Primary Curve   |                                |                       |                                                             |                                                       |             |
| Sample Type Other   Other Sample Type Venous whole blood  Notes  Venous whole blood  Venous whole blood  Venous whole blood  Venous whole blood Venous whole blood Ve                                       |                                                                |                 |                                |                       |                                                             |                                                       |             |
| Other Sample Type <no available="" data="">       venous whole blood    </no>                                                                                                    | Sample Type Other                                              |                 |                                |                       |                                                             |                                                       |             |
| Venous whole blood Notes                                                                                                    | Other Sample Type                                              |                 |                                |                       | <no a<="" data="" th=""><th>vailable&gt;</th><th></th></no> | vailable>                                             |             |
| Notes                                                                                                    | venous whole blood                                             |                 |                                |                       |                                                             |                                                       |             |
|                                                                                                    | Notes                                                          |                 |                                |                       |                                                             |                                                       |             |
|                                                                                                    |                                                                |                 |                                |                       |                                                             |                                                       |             |
|                                                                                                    |                                                                |                 |                                |                       |                                                             |                                                       |             |
| Save Changes Export Report Select Graphs View Test                                                                                                    | Save Changes Export Report                                     | t Select Graphs | View Test                      |                       |                                                             |                                                       |             |

#### An Error is displayed

 Click on the Error tab to get error code & description

### Origin(s)

- Mainly linked to sample preparation
- Addressed in the next slides

All other issues should be reported to Cepheid Technical Support

#### **Recommended action(s)**

It is essential that all operators understand and identify the root causes of errors that may occur in order to avoid high (rising) error rates

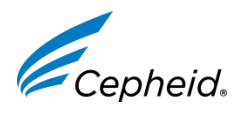

### Temperature issues: codes 1001, 1002, 2014, 4009, 4010, 4017,

#### Causes:

- Ambient temperature is not within acceptable range
- GeneXpert fan failure (broken or filter is dirty)
- Module Heater component is malfunctioning

#### Key Question: Does this error affect only one module?

#### **Recommended actions:**

- Check room temperature (must be 15 to 30°C)
- Check clearance around the system (must be 10-15 cm on all sides)
- Check the internal temperature of the modules (in the Maintenance menu < 39°C)
- Check the fan functionality (exhaust at rear of the instrument)
- Check the filters are clean

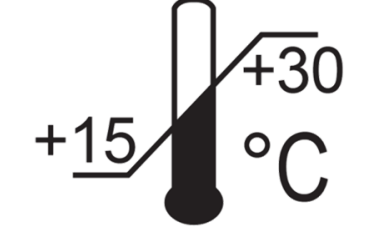

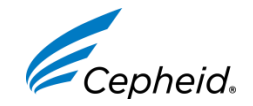

23 © Cepheid – Confidential.

### Probe check failed: codes 5006/5007

| GeneXpert® Dx Sy:  | stem                       |                    |                         |                                                         |                                      | ×                          |
|--------------------|----------------------------|--------------------|-------------------------|---------------------------------------------------------|--------------------------------------|----------------------------|
| lser Data Manager  | nent Reports Setup         | View Results About |                         |                                                         |                                      | User <none< th=""></none<> |
| A CONTRACT         | No.                        |                    |                         |                                                         | Na                                   | Ê                          |
| Module Na          | ame A3                     | S Stop Test        | Tost Posult Analyto     | Detail From                                             | History Support                      | Maintenance                |
| Patie              | ent ID                     | Result View        | Troubleshor             | tesuit Detail Errors                                    | instory support                      |                            |
|                    |                            | Primary Curve      | # Description           |                                                         | Datail                               | Time                       |
|                    |                            |                    | 1 Post-run analysis Err | r 5007: IOC-11 probe check f                            | ailed Prohe check value of 1.8 for   | 02/18/15                   |
| Patie              | nt ID 2                    |                    | error                   |                                                         |                                      | 15:21:20                   |
|                    |                            |                    | 2 Post-run analysis Err | or 5007: [QC-2] probe check f                           | ailed. Probe check value of 14.1 for | 02/18/15                   |
|                    |                            |                    | error                   | ding number 2 was below the                             | a minimum of 35.0                    | 15:21:20                   |
| Sam                | ple ID                     |                    |                         |                                                         |                                      |                            |
| Kpert M 0218151457 | 735                        |                    |                         |                                                         |                                      |                            |
|                    |                            |                    |                         |                                                         |                                      |                            |
| Assay              | Xpert MTB-RIF Ass<br>ay G4 |                    |                         |                                                         |                                      |                            |
| Version            | 5                          | Views              |                         |                                                         |                                      |                            |
| Reagent Lot ID*    | 06001                      | Result View        |                         |                                                         |                                      |                            |
| Test Type          | Specimen 💌                 | Primary Curve      |                         |                                                         |                                      |                            |
|                    |                            |                    |                         |                                                         |                                      |                            |
| Sample Type        | Other -                    |                    |                         |                                                         |                                      |                            |
| Other Sar          | mple Type                  |                    |                         | <no data<="" td=""><td>Available&gt;</td><td></td></no> | Available>                           |                            |
| Venous whole blood |                            |                    |                         |                                                         |                                      |                            |
| No                 | tes                        |                    |                         |                                                         |                                      |                            |
|                    |                            |                    |                         |                                                         |                                      |                            |
|                    |                            |                    |                         |                                                         |                                      |                            |
|                    |                            |                    |                         |                                                         |                                      |                            |
| Save Changes       | Export Repo                | rt Select Graphs   | View Test               |                                                         |                                      |                            |
|                    |                            |                    |                         |                                                         |                                      |                            |

### Error 5006 or 5007

Probe Check control failed and test was stopped before amplification

### Origin(s)

- Sample density (viscosity)
- Incorrect sample volume
- Improper fluid transfer (bubbles)
- Incorrect storage of cartridges (damaged reagent)
- Insufficient maintenance
- Xpert Check overdue

- Make sure the sample is liquid before transferring to the cartridges
- Add correct volume of specimen (per Package insert)
- Avoid transferring bubbles
- Store the cartridges as per Package Inserts instructions (temperature+humidity)
- Perform regular maintenance as advised in HBDC Maintenance Presentation

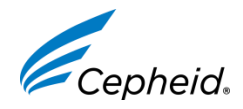

### Abnormal Pressure detected: codes 2008

| GeneXpert® Dx System               |                    |                                                                                                    |                    |
|------------------------------------|--------------------|----------------------------------------------------------------------------------------------------|--------------------|
| User Data Management Reports Setup | View Results About |                                                                                                    | User <none></none> |
| Create Test Check Status           | s Stop Test        | View Results Define Assays Define Graphs                                                                         | Maintenance        |
| Module Name B3                     | Views              | Test Result Analyte Result Detail Errors History Support                                                         |                    |
| Patient ID                         | Result View        | Techlohed                                                                                                    |                    |
|                                    | Primary Curve      | Troubleshoot                                                                                                    |                    |
|                                    |                    | # Description Detail                                                                                             | Time               |
|                                    |                    | 1 Operation Error 2008: Syringe pressure reading of 120.1 PSI exceeds the proto<br>terminated limit of 120.0 PSI | 001 01/28/15       |
| Patient ID 2                       |                    | 2 Error occurred Error 1010: A volve positioning error of 16 count(e) was detected at                            | 1/28/15            |
|                                    |                    | end of the run                                                                                                   | 20:34:01           |
|                                    |                    |                                                                                                    |                    |
| Sample ID                          |                    |                                                                                                    |                    |
| 935                                |                    |                                                                                                    |                    |
| Assay Xpert MTB-RIF Ass<br>ay G4   |                    |                                                                                                    |                    |
|                                    |                    |                                                                                                    |                    |
| Version 5                          | Views              |                                                                                                    |                    |
| Reagent Lot ID 06107               | Result View        |                                                                                                    |                    |
| Test Type Specimen 🔻               | Primary Curve      |                                                                                                    |                    |
|                                    |                    |                                                                                                    |                    |
| Sample Type Other 💌                |                    |                                                                                                    |                    |
| Other Sample Type                  |                    | <no available="" data=""></no>                                                                                   |                    |
|                                    |                    |                                                                                                    |                    |
| Notes                              |                    |                                                                                                    |                    |
| 10/03                              |                    |                                                                                                    |                    |
|                                    |                    |                                                                                                    |                    |
|                                    | 19 <b>1</b>        |                                                                                                    |                    |
| Save Changes Export Report         | nt Select Graphs   | View Test                                                                                                    |                    |

#### **Error 2008**

Pressure reading exceeds the maximum

### Origin(s)

- Cartridge filter is clogged (due to highly viscous sample or debris)
- Pressure sensor failure

- Make sure sample does not contain any solid particles
- Make sure the sample is liquid before transferring to the cartridge
- Use a new cartridge and add DEPC treated water (same volume as sample). Load cartridge and note final result. If this problem persists it's likely module related: contact Cepheid

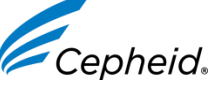

### Module communication loss was detected: codes 212X

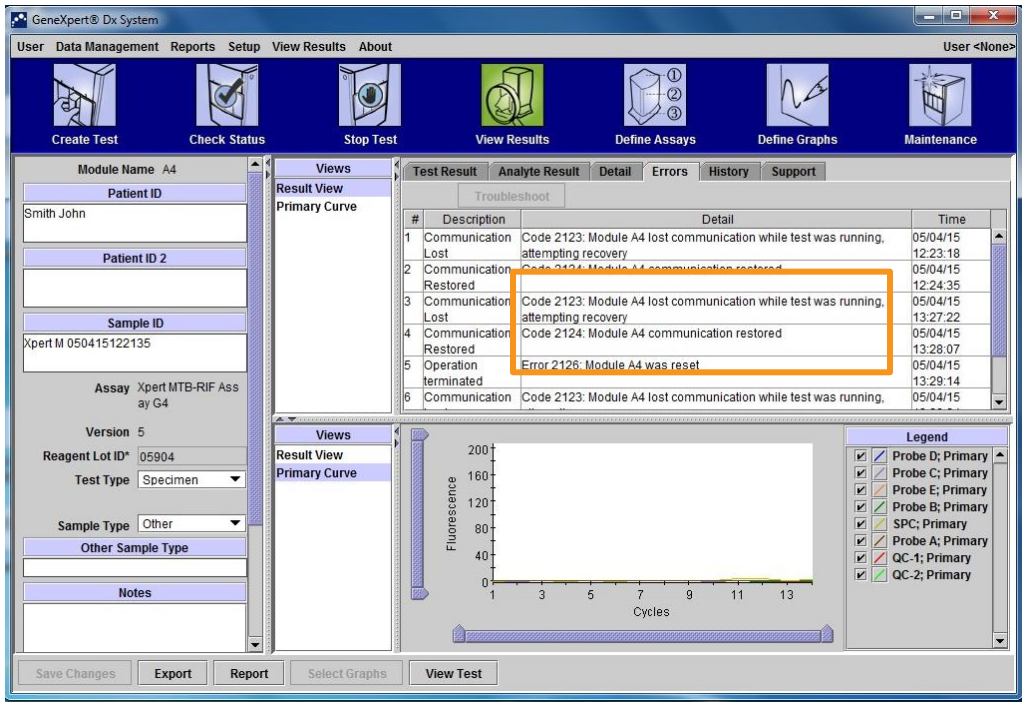

### Errors 212X

Loss of communication between module(s) and software, while test is running

### Origin(s)

- Power supply issue (Mains or UPS)
- Faulty PC-GX Ethernet connections
- Faulty connections between gateway board and modules
- Room temperature above or below expected range

- Check mains supply and use appropriate UPS with surge protector
- Unplug and replug Ethernet cable between computer and instrument, restart the system
- Check the module internal temperature in the Maintenance menu
- Unplug and replug the communication cables inside GX, upon Technical Support request

# Signal loss detected in the amplification curve: code 5011

| GeneXpert® Dx System                                                                                                    |                                       |                                                                              |                                                                                                    |
|----------------------------------------------------------------------------------------------------|---------------------------------------|------------------------------------------------------------------------------|----------------------------------------------------------------------------------------------------|
| User Data Management Reports Setup                                                                                       | View Results About                    |                                                                              | User <none></none>                                                                                                    |
| Create Test Check Status                                                                                                 | s Stop Test                           | View Results Define Assays Define Graph                                      | is Maintenance                                                                                                    |
| Module Name B4                                                                                                    | Views                                 | Test Result Analyte Result Detail Errors History Support                     |                                                                                                    |
| Patient ID                                                                                                    | Result View                           | Troubleshoot                                                                 |                                                                                                    |
|                                                                                                    | Primary Curve                         | # Description                                                                | Time                                                                                                    |
|                                                                                                    | 1000                                  | Post-run analysis Error 5011: Signal loss detected in the amplification curv | ve for analyte 01/10/15                                                                                                    |
| Patient ID 2                                                                                                    |                                       | error [Probe B]. 15.1 decrease in signal with 29.0% decrease                 | at cycle 8. 00:39:08                                                                                                    |
| 279<br>Assay Xpert MTB-RIF Ass<br>ay G4<br>Version 5<br>Reagent Lot ID* 16108<br>Test Type Specimen<br>Sample Type Other | Views<br>Result View<br>Primary Curve | 200<br>160<br>120                                                            | Legend     Z Probe D; Primary     Probe C; Primary     Probe C; Primary     Probe B; Primary     Probe B; Primary     SPC; Primary     SPC; Primary |
| Other Sample Type Notes                                                                                                  |                                       | 40<br>0<br>1<br>2<br>3<br>4<br>5<br>6<br>7<br>8<br>Cycles                    | Probe A; Primary     QC-1; Primary     QC-2; Primary     QC-2; Primary     √                                                                        |
| Save Changes Export Repor                                                                                                | t Select Graphs                       | View Test                                                                    |                                                                                                    |

### Error 5011

Signal loss detected in the amplification curve

### **Origin**

Loss of PCR tube pressure because the cartridge tube is not airtight, or cartridge valve is not working correctly

- Avoid transferring bubbles to the cartridge
- Use a new cartridge. If the error persists, this can be module related. Contact Cepheid Support

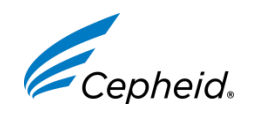

### Training and assistance

Should you need some training please contact us or your local service provider if available in your country

| Service                                                | Telephone              | Email address             |
|--------------------------------------------------------|------------------------|---------------------------|
| Training Center (Europe)                               | +33.5.63.82.53.94      | training@cepheidhbdc.com  |
| Technical hotline (Europe based)-<br>Instrument errors | +33.5.63.82.53.19      | support@cepheideurope.com |
| Technical hotline (U.S.A based)-<br>Instrument errors  | 888-838-3222, Option 2 | techsupport@cepheid.com   |

For more information please visit http://www.cepheidcares.com/tb/index.php

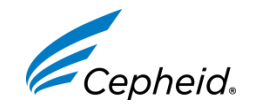

### Technical information of your Genexpert

31

| Information of your GeneXpert                       |                                         |
|-----------------------------------------------------|-----------------------------------------|
| Person in charge (name)                             |                                         |
| Phone number                                        |                                         |
| Serial number of your GeneXpert (on the back panel) |                                         |
| E-mail address                                      |                                         |
| Address<br>City<br>Country                          |                                         |
| Computer Service Express Service Tag Number         |                                         |
| Installation date of the system                     | /                                       |
| Windows Password (Should never be changed)          | cphd                                    |
| UPS (manufacturer, model)                           |                                         |
| UPS Battery (V and AH)                              |                                         |
| © Cenheid – Confidential                            | ase prepare this information in advance |

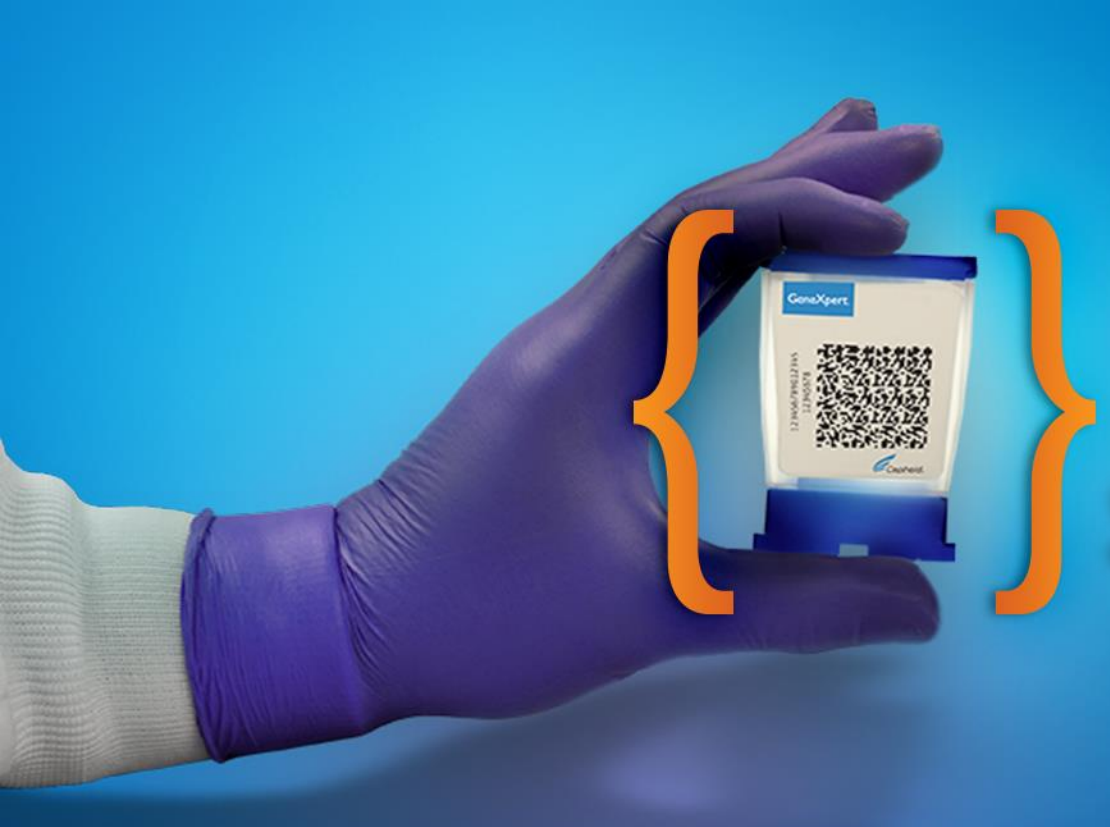

## Thank You.

Visit us at www.cepheidcares.com

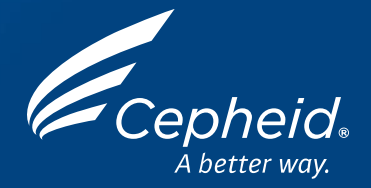